# Dostupnost dokumentu pro výpůjčku

1/3

Informaci o dostupnosti dokumentu pro výpůjčku lze zjistit v přehledu výsledků vyhledávání a v detailním záznamu.

## Informace o dostupnosti dokumentu v seznamu výsledků

Rychlou informaci o dostupnosti dokumentu pro výpůčku zjistíte v seznamu výsledků, kde se zobrazuje počet dostupných exemplářů v knihovně. Pokud jste vyhledávali ve více knihovnách, zobrazí se informace o počtu ve vybraných kihovnách. Nad informací počtu exemplářů je uvedena tzv. **Signatura, tj. označení regál**u, na kterém se kniha nebo dokument nachází.

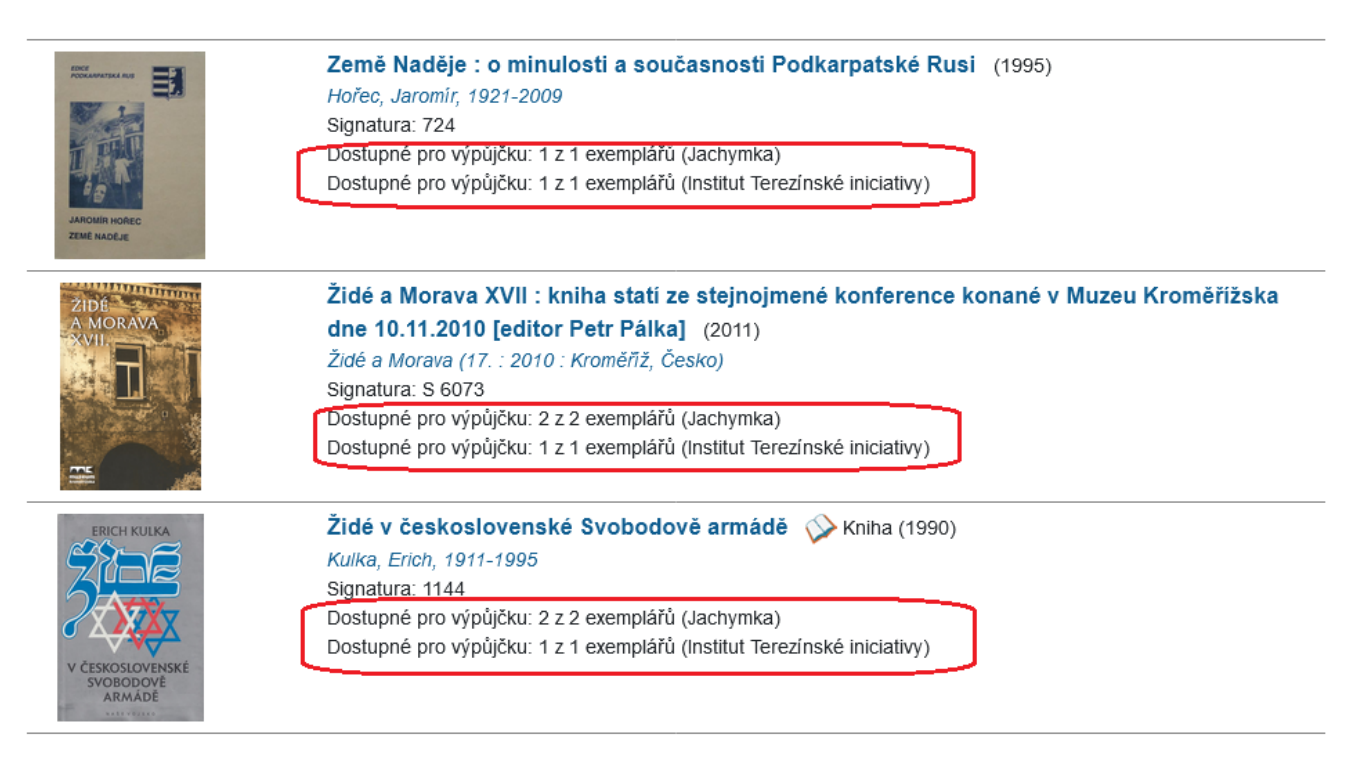

### Podrobné informace o dostupnosti dokumentu v detailním záznamu

Podrobnosti o tom, zda je kniha ve stavu vhodném k výpůjčce najdete ve sloupci "Status" v tabulce s přehledem exemplářů v detilním záznamu (viz obrázek níže)

- Volné Dokument je k dispozici, můžete si ho půjčit nebo rezervovat.
- Vráceno, dosud nezařazeno knihu dnes vrátil jiný čtenář, ale kniha zatím není na regále (pokud je potřebujete, zeptejte se personálu knihovny, kde se kniha nachází)
- Vypůjčeno Dokument má půjčený jiný čtenář, v tuto chvíli není k dipozici. V tomto případě je vyplněn i sloupec K vrácení dne, který označuje, kdy by měl být dokument vrácen<sup>1)</sup>. Vypůjčené dokumenty je možné rezervovat.
- **Pouze prezenčně** Dokument můžete studovat v knihovně, ale nemůžete si jej odnést domů (může se jednat o cenné dokumenty, tituly povinné literatury, dokumenty ve špatném stavu

apod.). Prezenční dokumenty není možné rezervovat pro výpůjčku domů.

- **Objednáno** Knihovna dokument zakoupila a čeká na jeho dodání. Objednané dokumenty je možné rezervovat.
- **Zpracovává se** Dokument byl dodán do knihovny, zpracovává se a brzy bude zařazendo knihovního fondu. Dokumenty, které se zpracovávají, je možné rezervovat.
- **Rezervace k vyzvednutí** Dokument se nachází na regále s rezervacemi k vyzvednutí někdo si jej rezervoval. Dokument, který je na regále s rezervacemi, si může rezervovat jiný čtenář.

| Knihovna JabokPeS-1/S424480020535Odborná literaturaPůjčeno18.09.2024Knihovna JabokPeS-1/S424480020549Odborná literaturaVolné-Knihovna JabokPeS-1/S424480020992Odborná literaturaPújčeno11.11.2024Knihovna JabokPeS-1/S424480020993Odborná literaturaPújčeno11.11.2024Knihovna JabokPeS-1/S424480020995Odborná literaturaVolné-Knihovna JabokPeS-1/S424480021001Odborná literaturaVolné-Knihovna JabokPeS-1/S424480021002Odborná literaturaVolné-Knihovna JabokPeS-1/S424480021002Odborná literaturaVolné-Knihovna JabokPeS-1/S424480021002Odborná literaturaVolné-Knihovna JabokPeS-1/S424480021002Odborná literaturaVolné-Knihovna JabokPeS-1/S424480021001Odborná literaturaVolné-Knihovna JabokPeS-1/S424480021011Odborná literaturaVolné-Knihovna JabokPeS-1/S424480021011Odborná literaturaVolné-Knihovna JabokPeS-1/S424480021011Odborná literaturaVolné-Knihovna JabokPeS-1/S424480021011Odborná literaturaVolné-Knihovna JabokPeS-1/S424480021011Odborná literaturaPújčeno11.11.2024                                                                                                    | Jmístění       | Signatura / Poznámky k exemplářům | Čárový kód   | Umístění           | Status                    | K vrácení dn |
|----------------------------------------------------------------------------------------------------|----------------|-----------------------------------|--------------|--------------------|---------------------------|--------------|
| Knihovna JabokPeS-1/S424480020549Odborná ilteraturaVolnéIKnihovna JabokPeS-1/S42448002092Odborná ilteraturaPúčeno, dosud nezařazeno11.11.2024Knihovna JabokPeS-1/S424480020935Odborná ilteraturaPúčeno11.11.2024Knihovna JabokPeS-1/S424480020955Odborná ilteraturaVolné-Knihovna JabokPeS-1/S424480021001Odborná ilteraturaVolné-Knihovna JabokPeS-1/S424480021002Odborná ilteraturaVolné-Knihovna JabokPeS-1/S424480021002Odborná ilteraturaVolné-Knihovna JabokPeS-1/S424480021002Odborná ilteraturaVolné-Knihovna JabokPeS-1/S424480021002Odborná ilteraturaVolné-Knihovna JabokPeS-1/S424480021002Odborná ilteraturaVolné-Knihovna JabokPeS-1/S424480021002Odborná ilteraturaVolné-Knihovna JabokPeS-1/S42448002101Odborná ilteraturaVolné-Knihovna JabokPeS-1/S42448002101Odborná ilteraturaVolné-Knihovna JabokPeS-1/S42448002101Odborná ilteraturaVolné-Knihovna JabokPeS-1/S42448002101Odborná ilteraturaVolnéKnihovna JabokPeS-1/S42448002101Odborná ilteraturaVolnéKnihovna JabokPeS-1/S42448002101 <td< td=""><td>Knihovna Jabok</td><td>PeS-1/S</td><td>424480020535</td><td>Odborná literatura</td><td>Půjčeno</td><td>18.09.2024</td></td<> | Knihovna Jabok | PeS-1/S                           | 424480020535 | Odborná literatura | Půjčeno                   | 18.09.2024   |
| Knihovna JabokPeS-1/S424480020992Odborná literaturaVráceno, dosud nezařazeno-Knihovna JabokPeS-1/S424480020993Odborná literaturaPújčeno11.11.2024Knihovna JabokPeS-1/S424480020995Odborná literaturaVolné-Knihovna JabokPeS-1/S424480021001Odborná literaturaVolné-Knihovna JabokPeS-1/S424480021002Odborná literaturaVolné-Knihovna JabokPeS-1/S424480021002Odborná literaturaVolné-Knihovna JabokPeS-1/S424480021009Odborná literaturaVolné-Knihovna JabokPeS-1/S424480021001Odborná literaturaVolné-Knihovna JabokPeS-1/S424480021009Odborná literaturaVolné-Knihovna JabokPeS-1/S424480021011Odborná literaturaVolné-Knihovna JabokPeS-1/S424480021011Odborná literaturaVolné-Knihovna JabokPeS-1/S424480021011Odborná literatura11.12024                                                                                                    | Knihovna Jabok | PeS-1/S                           | 424480020549 | Odborná literatura | Volné                     | -            |
| Knihovna JabokPeS-1/S424480020993Odborná literaturaPújčeno11.11.2024Knihovna JabokPeS-1/S424480020995Odborná literaturaVolné-Knihovna JabokPeS-1/S424480021001Odborná literaturaVolné-Knihovna JabokPeS-1/S424480021002Odborná literaturaVolné-Knihovna JabokPeS-1/S424480021002Odborná literaturaVolné-Knihovna JabokPeS-1/S424480021009Odborná literaturaVolné-Knihovna JabokPeS-1/S424480021011Odborná literaturaVolné-Knihovna JabokPeS-1/S424480021011Odborná literaturaVolné-Knihovna JabokPeS-1/S424480021011Odborná literaturaPújčeno11.11.2024                                                                                                    | Knihovna Jabok | PeS-1/S                           | 424480020992 | Odborná literatura | Vráceno, dosud nezařazeno | -            |
| Knihovna JabokPeS-1/S424480020995Odborná literaturaVolné-Knihovna JabokPeS-1/S424480021001Odborná literaturaVolnéKnihovna JabokPeS-1/S424480021002Odborná literaturaVolnéKnihovna JabokPeS-1/S424480021009Odborná literaturaVolnéKnihovna JabokPeS-1/S424480021010Odborná literaturaVolnéKnihovna JabokPeS-1/S424480021011Odborná literaturaVolnéKnihovna JabokPeS-1/S424480021011Odborná literaturaPújčeno11.11.2024                                                                                                    | Knihovna Jabok | PeS-1/S                           | 424480020993 | Odborná literatura | Půjčeno                   | 11.11.2024   |
| Knihovna JabokPeS-1/S424480021001Odborná literaturaVolné-Knihovna JabokPeS-1/S424480021002Odborná literaturaVolné-Knihovna JabokPeS-1/S424480021009Odborná literaturaVolné-Knihovna JabokPeS-1/S424480021011Odborná literaturaVolné-Knihovna JabokPeS-1/S424480021011Odborná literaturaVolné-Knihovna JabokPeS-1/S424480021014Odborná literaturaPújčeno11.11.2024                                                                                                    | Knihovna Jabok | PeS-1/S                           | 424480020995 | Odborná literatura | Volné                     | -            |
| Knihovna JabokPes-1/s424480021002Odborná literaturaVolné-Knihovna JabokPes-1/s424480021009Odborná literaturaVolné-Knihovna JabokPes-1/s424480021011Odborná literaturaVolné-Knihovna JabokPes-1/s424480021014Odborná literaturaPújčeno11.11.2024                                                                                                    | Knihovna Jabok | PeS-1/S                           | 424480021001 | Odborná literatura | Volné                     | -            |
| Knihovna Jabok PeS-1/S 424480021009 Odborná literatura Volné -   Knihovna Jabok PeS-1/S 424480021011 Odborná literatura Volné -   Knihovna Jabok PeS-1/S 424480021011 Odborná literatura Půjčeno 11.11.2024                                                                                                    | Knihovna Jabok | PeS-1/S                           | 424480021002 | Odborná literatura | Volné                     | -            |
| Knihovna Jabok PeS-1/S 424480021011 Odborná literatura Volné -   Knihovna Jabok PeS-1/S 424480021014 Odborná literatura Půjčeno 11.11.2024                                                                                                    | Knihovna Jabok | PeS-1/S                           | 424480021009 | Odborná literatura | Volné                     | -            |
| Knihovna Jabok PeS-1/S 424480021014 Odborná literatura Půjčeno 11.11.2024                                                                                                    | Knihovna Jabok | PeS-1/S                           | 424480021011 | Odborná literatura | Volné                     | -            |
|                                                                                                    | Knihovna Jabok | PeS-1/S                           | 424480021014 | Odborná literatura | Půjčeno                   | 11.11.2024   |

V kromě informace o statusu jsou v tabulce zobrazeny i další užitečné informace:

- V prvním sloupci najdete informaci o knihovně, ve které se dokument nachází. Název knihovny slouží jako odkaz. Pokud na něj kliknete, zobrazí se informace o knihovně (adresa, provozní doba, odkaz na webové stránky)
- **Signatura** označuje, ve kterém regále je kniha umístěna. Tato informace je užitečná zejména pokud prohlížíte katalog s více knihovnami.
- Pokud jsou dokumenty v dané knihovně umístěny v různých částech (např. dětské oddělení, odborná literatura, studovna, sklad), zjistíte to ze sloupce Umístění.
- Ve sloupci K vrácení dne najdete oreintační informaci o termínu, kdy má být vypůjčená kniha vrácena.

Pokud chcete zobrazit pouze exempláře dostupné pro výpůjčku, klikněte na odkaz **"Zobrazit pouze dostupné exempláře"**, který je umístěn vlevo nad tabulkou s přehledem (viz obrázek výše).

Katalog standardně zobrazuje pouze 10 exemplářeů. Pokud chcete zobrazit dalších 10 exemplářů, klikněte na odkaz **"Dalších 10"**, kerý je umístěn vpravo pod tabulkou. Můžet také zobrazit více exemplářů kliknutím na odkaz **"+ Zobrazit více exemplářů"** (viz obrázek výše)

Last update: 2024/09/13 18:15

# Mohlo by Vás také zajímat

### Práce s výsledky vyhledávání

- Zúžení dotazu (u hodně výsledků)
- Žádné výsledky vyhledávání
- Detailním záznam, akce s vyhledaným dokumentem
- Dostupnost dokumentu pro výpůjčku
- Košík (hromadné akce s výsledky)

### Vyhledávání v katalogu

- Základní vyhledávání
- Pokročilé vyhledávání
- Filtry pro vyhledávání
- Operátory "A", "NEBO", "NE"
- Vyhledávání podle identifikátorů (ISBN, ISSN...)
- Vyhledávací zkratky
- Expertní vyhledávání

Byla pro Vás tato nápověda užitečná? Pokud máte nějaké náměty nebo připomínky, napište nám.

#### 1)

Tetno termín je pouze orientační, nelze zaručit, že čtenář dokument v daném termínu opravdu vrátí.

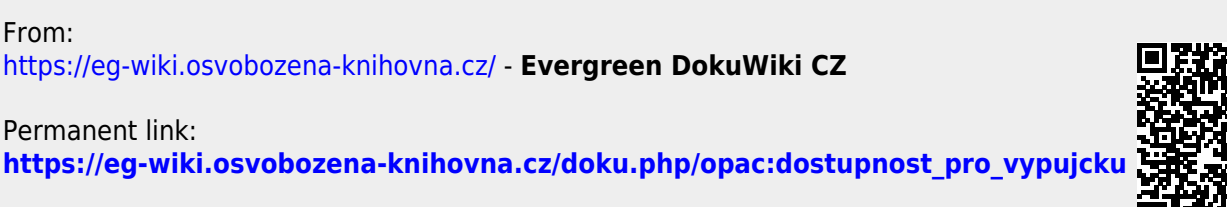